# Materiały dodatkowe do szkolenia

# "Dziecko w sieci, czyli jak zabezpieczyć urządzenia naszych dzieci"

Poniżej przedstawiono dodatkowe wyjaśnienia do pytań zgłoszonych przez uczestników spotkania.

# 1. Jak dodać konto użytkownika dla dziecka w Windows 10

Z celu zapewnienie wyższego stopnia bezpieczeństwa zakładamy konto **zwykłego użytkownika** dla naszego dziecka. Jeżeli z komputera korzysta więcej niż jedno dziecko, najlepiej dla każdego dziecka założyć oddzielne konto użytkownika.

W typ celu należy w prawym dolnym rogu kliknąć ikonę wskazaną strzałką:

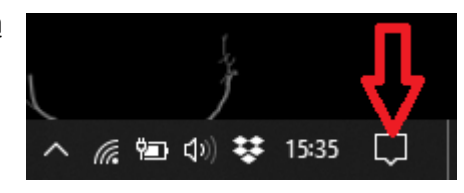

A następnie wybieramy Wszystkie ustawienia:

| (iii)                   | ~~~~~~~~~~~~~~~~~~~~~~~~~~~~~~~~~~~~~~~ | r∱<br>Tryb        | (ျာ)<br>Hotspot       |
|-------------------------|-----------------------------------------|-------------------|-----------------------|
| Sieć                    | VPN                                     | samolotowy        | mobilny               |
| *                       | Ð                                       | 占                 | ×.                    |
| Bluetooth               | Wyświetlaj na<br>innym ekranie          | Lokalizacja       | Wyświetlanie<br>nocne |
| ת 🗖                     | ۵                                       | -<br>             | L.                    |
| 0                       |                                         |                   | -0                    |
| Skup enie 🍼             |                                         | Połącz            | Tryb tabletu          |
| # 🗸                     | Ð                                       | P                 |                       |
| Wszystkie<br>ustawienia | Udostępnianie<br>w pobliżu              | Wycinek<br>ekranu |                       |

### Ustawienia systemu Windows

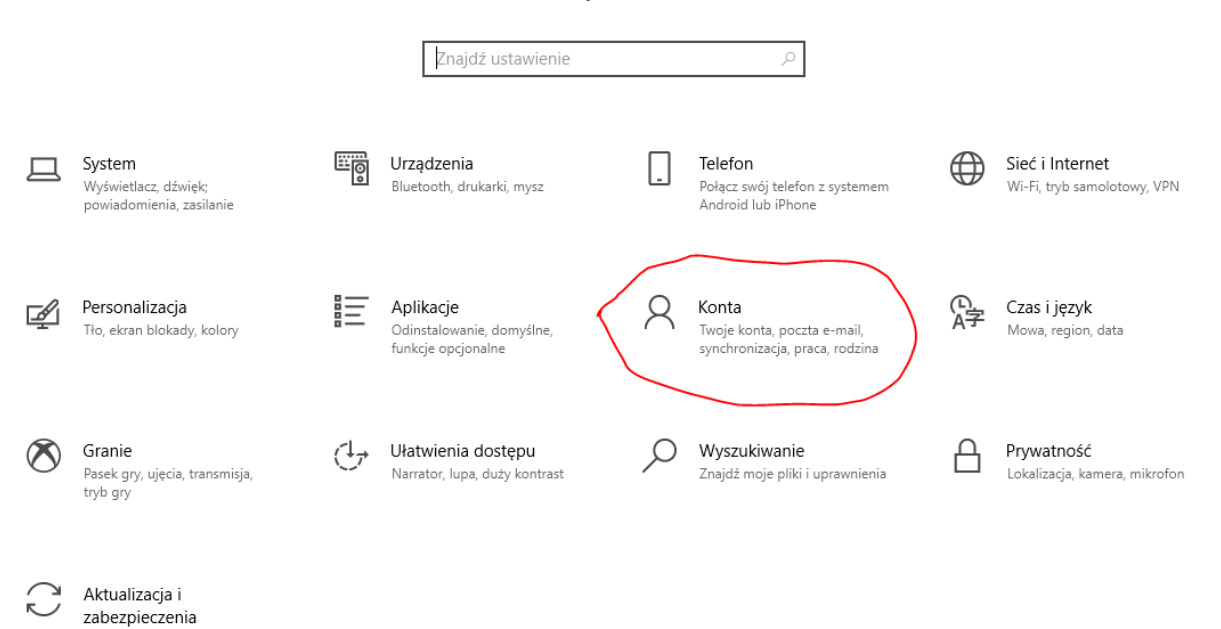

A następnie wybieramy Rodzina i inni użytkownicy:

Windows Update, odzyskiwanie, kopia zapasowa

| ÷   | Ustawienia                                   |                  |
|-----|----------------------------------------------|------------------|
| ŵ   | Strona główna                                | Two              |
| z   | najdź ustawienie 🖉 🖉                         |                  |
| Kor | ita                                          |                  |
| RΞ  | Twoje informacje                             |                  |
|     | Poczta e-mail i konta                        |                  |
| Q   | Opcje logowania                              | wo               |
| ß   | Uzyskaj dostęp do miejsca pracy lub<br>nauki | Admir            |
| 4   | Rodzina i inni użytkownicy                   | Inform<br>ustawi |
| C   | Synchronizowanie ustawień                    | Zarząc           |
|     |                                              | Zamia            |
|     |                                              | Utwć             |

# Twoje informacje

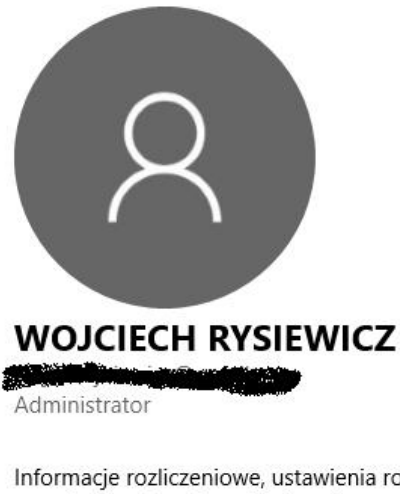

Informacje rozliczeniowe, ustawienia rodziny, subskrypcje, ustawienia zabezpieczeń i nie tylko

Zarządzaj moim kontem Microsoft

Zamiast tego zaloguj się za pomocą konta lokalnego

### Utwórz awatar

### Następnie wybieramy opcję Dodaj kogoś innego do tego komputera:

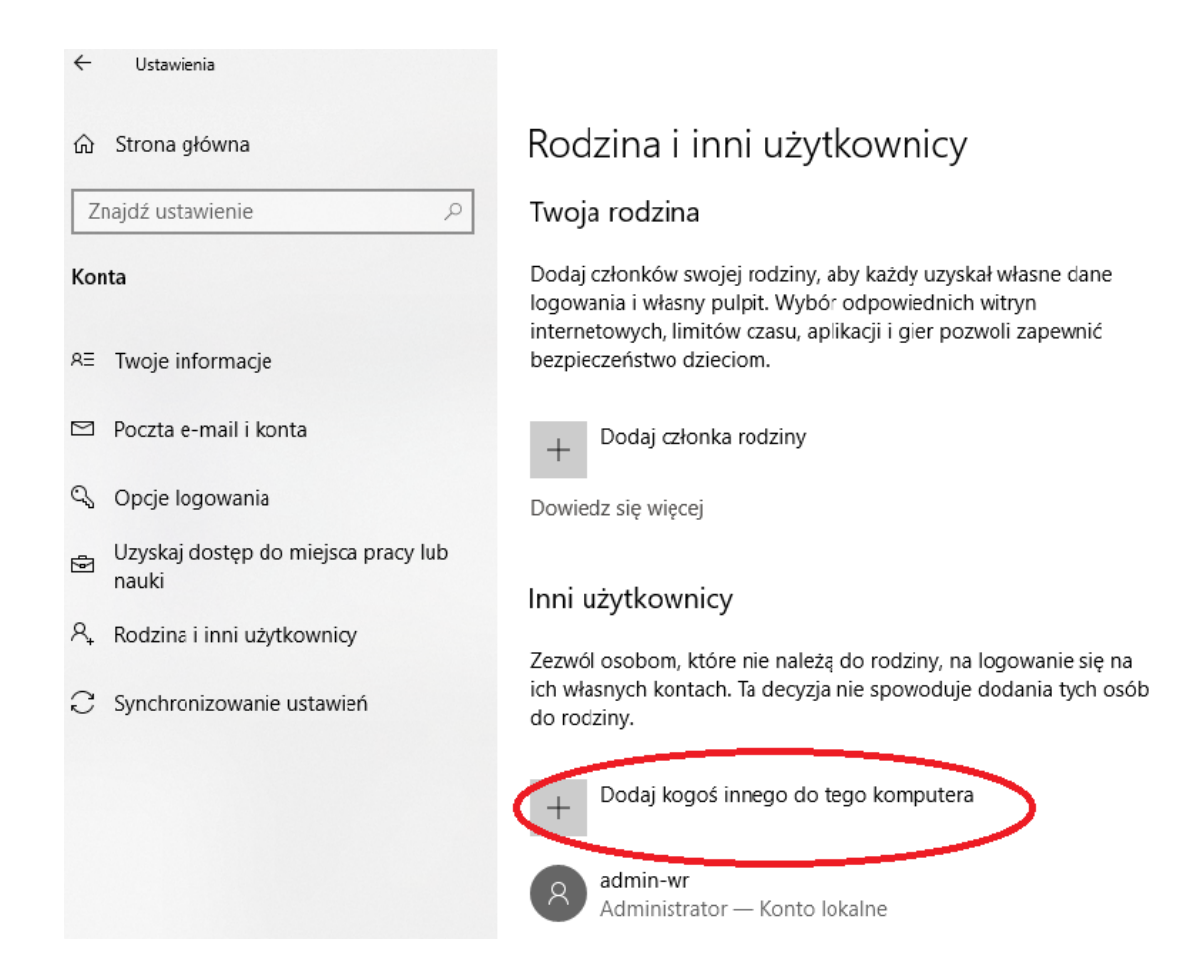

Otworzy się kolejne okienko w którym wybieramy opcję (UWAGA !): Nie mam informacji logowania tej osoby :

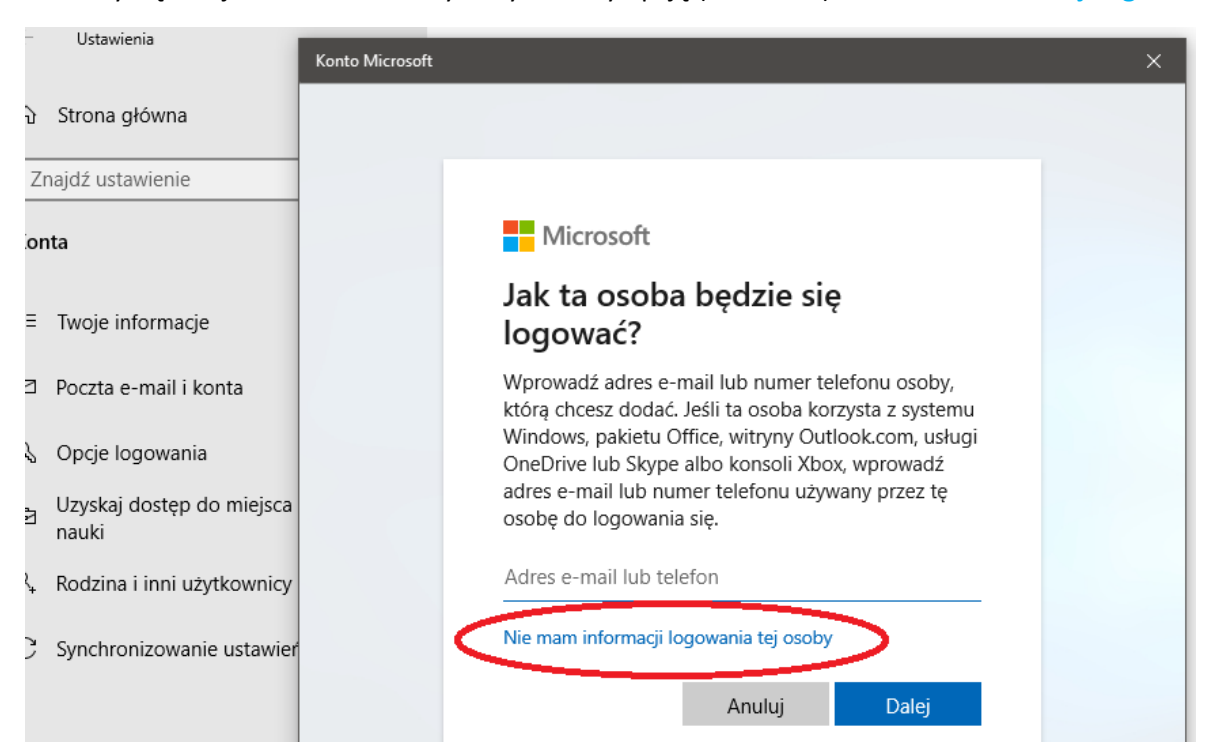

(klawisz **Dalej** wybieramy jedynie w przypadku gdy mamy założone konto w Microsoft dla dziecka, co raczej występuje bardzo rzadko 😊)

Na następnym ekranie Microsoft ponownie sugeruję logowanie przez konto Microsoftu, ale my konsekwentnie wybieramy opcję: Dodaj użytkownika bez konta Microsoft

|     |                                  | Konto Microsoft |                                                                | × |
|-----|----------------------------------|-----------------|----------------------------------------------------------------|---|
| ŵ   | Strona główna                    |                 |                                                                |   |
| Z   | najdź ustawienie                 |                 |                                                                |   |
| Kor | nta                              |                 |                                                                |   |
| ર≘  | Twoje informacje                 |                 | Microsoft                                                      |   |
| 5   | Poczta e-mail i konta            |                 | Tworzenie konta                                                |   |
| CS. | Opcje logowania                  |                 | osoba@example.com                                              |   |
| ą   | Uzyskaj dostęp do miejs<br>nauki |                 | Użyj zamiast tego numeru telefonu<br>Uzyskaj nowy adres e-mail |   |
| Q,  | Rodzina i inni użytkowni         |                 | Dodaj użytkownika bez konta Microsoft                          |   |
| С   | Synchronizowanie ustaw           |                 | Wstecz Dalej                                                   |   |

W następnym oknie wprowadzamy nazwę użytkownika i hasło i naciskamy Dalej :

| ல் | Strona główna             | Konto Microsoft                                                                                                   | × |
|----|---------------------------|----------------------------------------------------------------------------------------------------|---|
| Z  | Znajdź ustawienie         |                                                                                                    |   |
| Ко | nta                       | Tworzenie konta dla tego komputera                                                                                |   |
| RE | Twoje informacj€          | Jeśli chcesz używać hasła, wybierz hasło łatwe do zapamiętania przez Ciebie i trudne do odgadnięcia przez innych. |   |
|    | Poczta e-mail i k         | Kto będzie używać tego komputera?                                                                                 |   |
| 9  | Opcje logowania           | nowy użytkownik                                                                                                   |   |
| Ð  | Uzyskaj dostęp o<br>nauki | Ustaw bezpieczne hasło.                                                                                           |   |
| ٨, | Rodzina i inni uż         | Wprowadź hasło ponownie                                                                                           |   |
| С  | Synchronizowan            |                                                                                                    |   |
|    |                           |                                                                                                    |   |
|    |                           |                                                                                                    |   |
|    |                           |                                                                                                    |   |
|    |                           | Dalej Wstecz                                                                                                    |   |

Nowo założone konto jest dostępne i można z niego korzystać.

|                                              | Rodzina i inni użytkownicy                                                                                                    |  |  |
|----------------------------------------------|----------------------------------------------------------------------------------------------------|--|--|
| Znajdź ustawienie 🔎                          |                                                                                                    |  |  |
| Konta                                        | Zezwól osobom, które nie należą do rodziny, na logowanie się na<br>ich własnych kontach. Ta decyzja nie spowoduje dodania tych osób<br>do rodziny. |  |  |
| RE Twoje informacje                          | + Dodaj kogoś innego do tego komputera                                                                                                    |  |  |
| 🖾 Poczta e-mail i konta                      |                                                                                                    |  |  |
| 🔍 Opcje logowania                            | Administrator — Konto lokalne                                                                                                    |  |  |
| Uzyskaj dostęp do miejsca pracy lub<br>nauki | 8 egksdnwp<br>Konto lokalne                                                                                                    |  |  |
| A₊ Rodzina i inni użytkownicy                | Nowy użytkownik<br>Konto lokalne                                                                                                    |  |  |
| ${old C}$ Synchronizowanie ustawień          |                                                                                                    |  |  |
|                                              | Zmień typ konta Usuń                                                                                                    |  |  |
|                                              |                                                                                                    |  |  |

# 2. Jak odnaleźć ustawienia Chmury rodzinnej w iPhonie/iPadzie

(UWAGA ! Zrzuty ekranu zrobione z iPhonie z najnowszym oprogramowaniem 13.2.2, w starszych modelach układ i pozycja w menu mogą się nieznacznie różnić od poniżej przedstawionych)

W Ustawieniach wybieramy kolejno: konto użytkownika -> Chmura rodzinna -> Dodaj członka rodziny.

W tym miejscu możemy dodawać/usuwać członków rodziny, przedzielać dostęp do wspólnych zdjęć, aplikacji, etc.

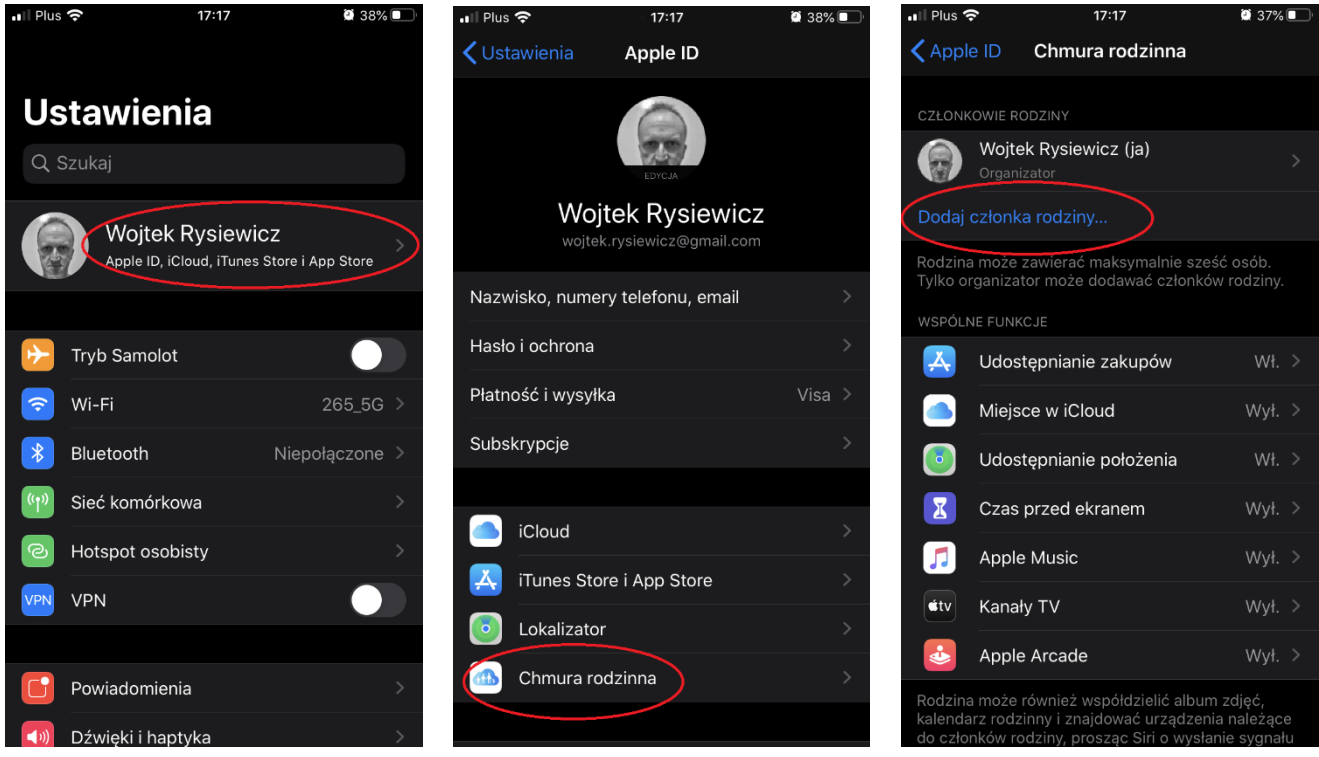

3. Jak włączyć tryb dostępu nadzorowanego w iPhonie/iPadzie

W Ustawieniach wybieramy kolejno: Dostępność ->

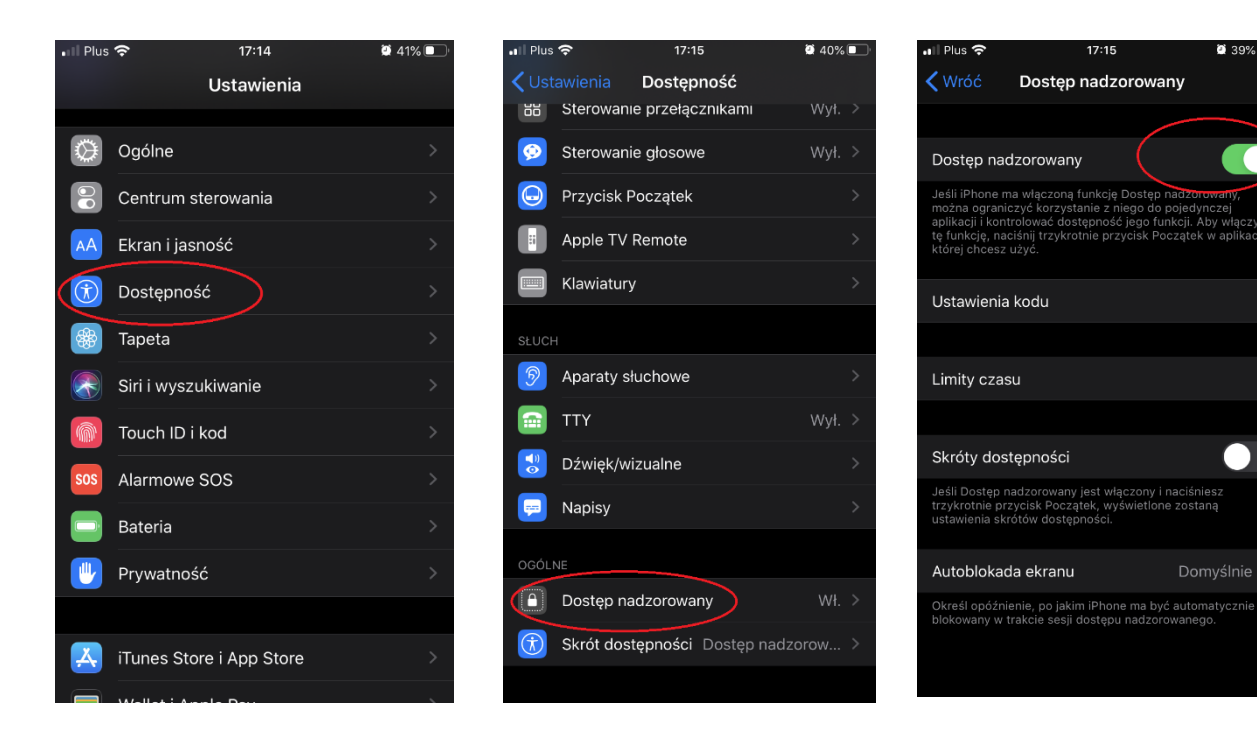

9 39% 🗖

### 4. Czy można włączyć ochronę rodzicielską w aplikacji Youtube na telewizorze ?

Ogromna większość telewizorów posiada możliwość wprowadzenia kontroli rodzicielskiej na telewizorze z zainstalowaną aplikacją Youtube.

Po uruchomieniu Youtuba przechodzimy w Ustawienia i dalej wybieramy Kontrolę rodzicielską (w zależności od producenta telewizora może to być trochę inaczej nazwane).

Można uruchomić filtr treści w zależności od wieku oglądających. Jednakże tak jak wspominałem na spotkaniu filtry te nie działają idealnie i często prezentowane są treści (najczęściej w reklamach przerywających oglądanie filmu) niedostosowane do wieku dzieci. Bezpieczniejszym rozwiązaniem jest korzystanie z aplikacji Youtube Kids o której mówiłem na spotkaniu.

W przypadku pytań i wątpliwości proszę o kontakt, chętnie odpowiem.

pozdrawiam, Wojciech Rysiewicz